Access to MyRemote from a corporate device without a SECEM certificate

## First connection

Connect to <a href="https://myremote.ec.europa.eu">https://myremote.ec.europa.eu</a> and click on "Corporate device"

| My Remote Teleworking × +                                                                                                    |   |   | - |     | ×   |
|----------------------------------------------------------------------------------------------------|---|---|---|-----|-----|
| ← → C △ ● myremote.ec.europa.eu/home/welcome.cgi                                                                                                    | Q | ☆ | 0 | * 8 | ) : |
| European<br>Commission My Remote                                                                                                    |   |   |   |     | -   |
| Access to the EC's digital environment         Image: Correct of the tech state         Telework with:         DEVICE         PRIVATE         DEVICE         DEVICE |   |   |   |     |     |
|                                                                                                    |   |   |   | C   | Ð   |

Use EULOGIN credentials to authenticate

| Sign in to continue                      |  |  |
|------------------------------------------|--|--|
|                                          |  |  |
| Welcome back                             |  |  |
| nicolev                                  |  |  |
| (European Commission)                    |  |  |
| Sign in with a different e-mail address? |  |  |
|                                          |  |  |
| Lost your password?                      |  |  |
| Choose your verification method          |  |  |
| EU Login Mobile App PIN Code 🗸           |  |  |
|                                          |  |  |
|                                          |  |  |
|                                          |  |  |

Download and install components

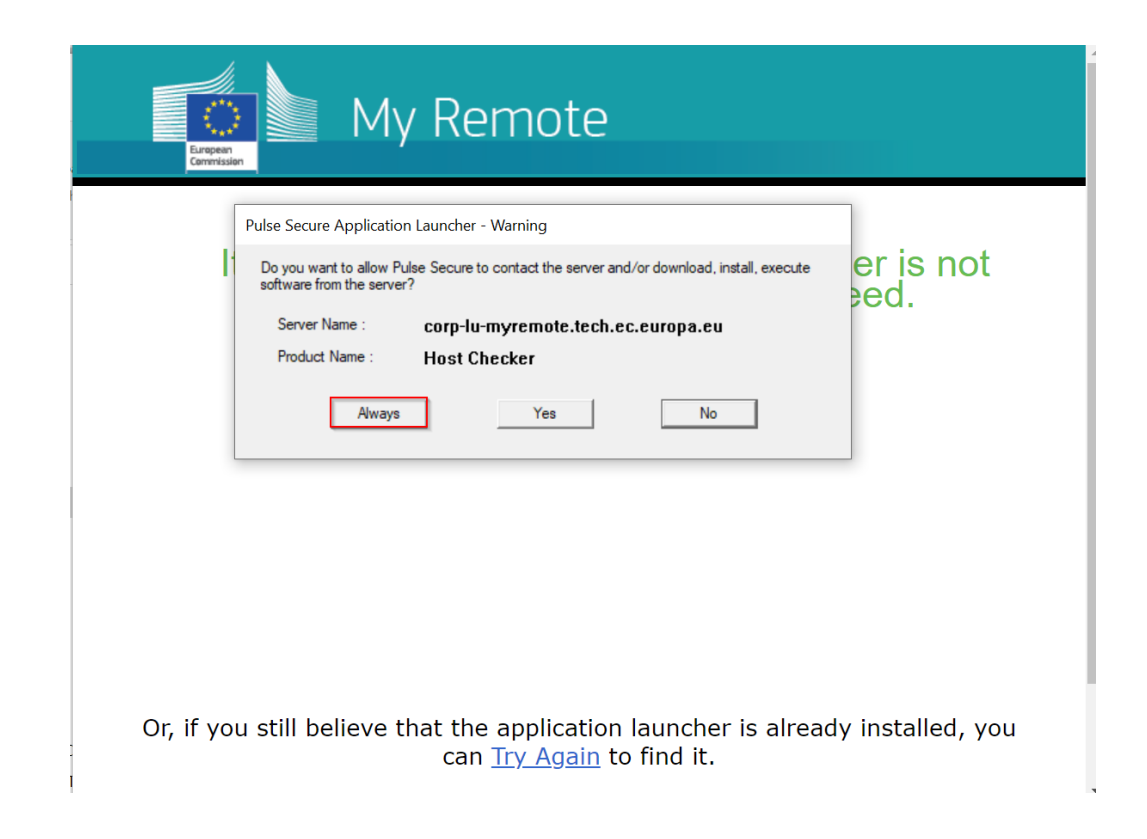

After successful authentication, a connection is added to the PulseSecure client

| European<br>Commission | My Remote                                                         | Logged-in as:<br>nicolov | forme | Preferences | Sign Out | <b>^</b> |
|------------------------|-------------------------------------------------------------------|--------------------------|-------|-------------|----------|----------|
|                        | Welcome NICOLAS Olivier (DIGIT-EXT) - nicolov ( <u>Collapse</u> ) |                          |       |             |          |          |
|                        |                                                                   |                          |       |             |          |          |
|                        | RCAM en ligne / ISIS online                                       |                          | (D    |             |          |          |
|                        | SYSPER                                                            |                          | Ð     |             |          |          |
|                        | Ares                                                              |                          | Ð     |             |          |          |
|                        | Webmail                                                           |                          | Ð     |             |          |          |
|                        | Mips                                                              |                          | Ð     |             |          |          |
|                        | My IntraComm                                                      |                          | Ð     |             |          |          |

| European<br>Cammission |                                                                                                    | Logged-in as:<br>nicolov | fome | Preferences | Sign Out |
|------------------------|----------------------------------------------------------------------------------------------------|--------------------------|------|-------------|----------|
|                        | Welcome NICOLAS Olivier (DIGIT-EXT) - nicolov ( <u>Collapse</u> )                                                               |                          |      |             |          |
|                        |                                                                                                    |                          |      |             |          |
|                        | Web Bookmarks                                                                                                    |                          | -    |             |          |
|                        | RCAM en ligne / JSIS online                                                                                                    |                          | U .  |             |          |
|                        | SYSPER                                                                                                    |                          | Ð    |             |          |
|                        | Ares                                                                                                    |                          | P    |             |          |
|                        | Webmail                                                                                                    |                          | Ģ    |             |          |
|                        | Mips                                                                                                    |                          | Ð    |             |          |
|                        | My IntraComm                                                                                                    |                          | P    |             |          |
|                        | Terminal Sessions                                                                                                    |                          | Þ    |             |          |
|                        | Client Application Sessions                                                                                                    |                          | -    |             |          |
|                        | Pulse Secure                                                                                                    | Sta                      | irt  |             |          |
|                        | Note that launching Pulse Secure will terminate your browser session because of the security policy specified<br>administrator. | d by your                |      |             |          |
|                        | HTML5 Access Sessions                                                                                                    |                          | •    |             |          |
|                        | COMP Telework Environment                                                                                                    |                          | Ð    |             |          |

| <b>SPulse</b> Secure                                    | _ ×    |
|---------------------------------------------------------|--------|
| File Help                                               |        |
| Connections                                             | + / ×  |
| MyRemote - EULOGIN<br>Connecting                        | Cancel |
|                                                         |        |
|                                                         | ]      |
| © 2010-2020 by Pulse Secure, LLC<br>All rights reserved | Close  |

A new connection will start automatically and request EULOGIN credentials in a PulseSecure window.

| S Pulse Secure                |                                                                                                    |       |
|-------------------------------|----------------------------------------------------------------------------------------------------|-------|
| Connect to: MyRemote - EL     | LOGIN                                                                                                    |       |
| EU Login<br>One account, many | EU services ECAS? C English (en)                                                                                                    |       |
|                               | dana-na requires you to authenticate                                                                                                    |       |
|                               | Sign in to continue                                                                                                    |       |
|                               | Welcome back Curopean Commission Curopean Commission Sign in with a different e-mail address? Password Cost your password? Choose your verification method EU Login Mobile App PIN Code |       |
|                               | c                                                                                                    | ancel |

If a session is already running, click on "Connect"

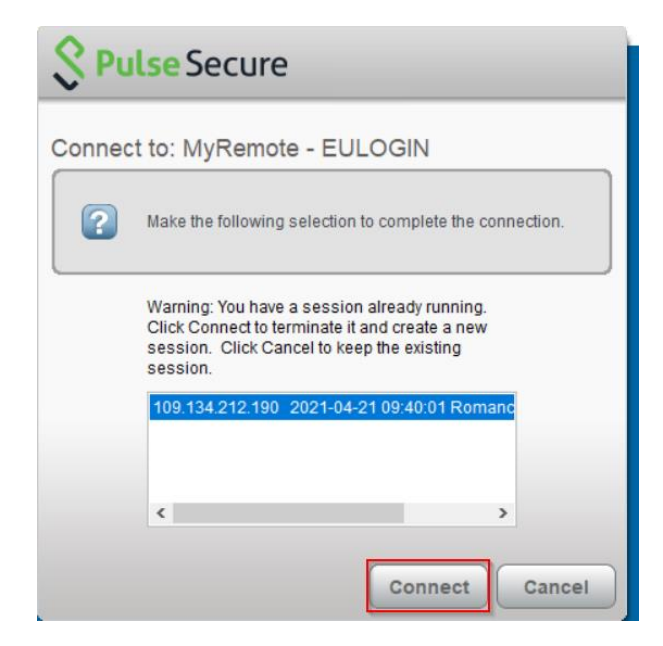

If an upgrade prompt is displayed it can be cancelled.

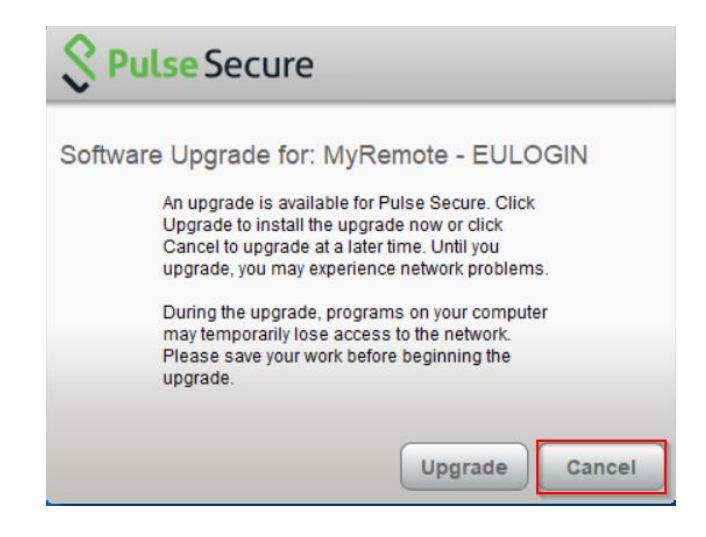

| Secure                                                  | _ ×        |
|---------------------------------------------------------|------------|
| File Help                                               |            |
| Connections                                             | + / x)     |
| MyRemote - EULOGIN<br>Connected                         | Disconnect |
|                                                         |            |
|                                                         |            |
| © 2010-2020 by Pulse Secure, LLC<br>All rights reserved | Close      |

## Connections from the PulseSecure client

To establish a remote access to EC network after the initial connection from the browser.

Go to the system tray, open the "PulseSecure"

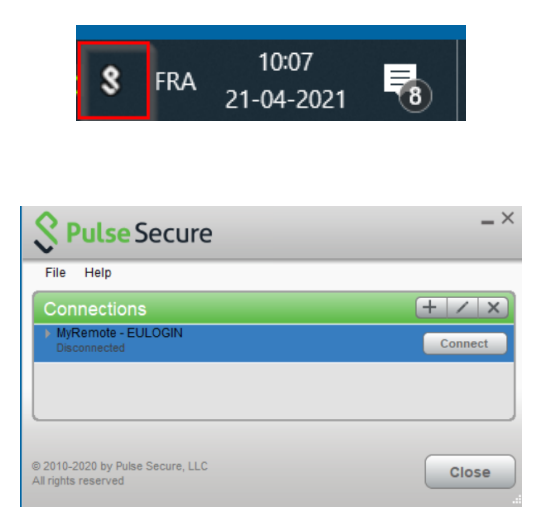

| <b>SPulse</b> Secure        |                                                                                                    |       |
|-----------------------------|----------------------------------------------------------------------------------------------------|-------|
| Connect to: MyRemote - E    | ULOGIN                                                                                                    |       |
| EU Login<br>One account, ma | y EU services                                                                                                    | ^     |
|                             | dana-na requires you to authenticate                                                                                                    |       |
|                             | Sign in to continue                                                                                                    |       |
|                             | Welcome back<br>(European Commission)<br>Sign in with a different e-mail address?<br>Password<br>Lost your password?<br>Choose your verification method<br>EU Login Mobile App PIN Code |       |
|                             | c                                                                                                    | incel |

| S Pulse Secure                 |        |
|--------------------------------|--------|
| Connect to: MyRemote - EULOGIN |        |
| Securing Connection            | Cancel |
|                                | Close  |

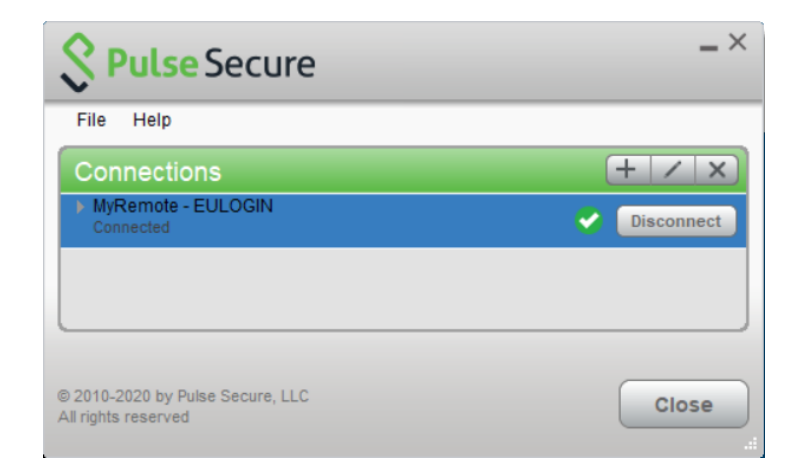

## Known issues

Installation of components failed during the web connection

Follow the procedure described in <a href="https://myremote.ec.europa.eu/home/doc/uninstall.pdf">https://myremote.ec.europa.eu/home/doc/uninstall.pdf</a>

PulseSecure client launch Internet Explorer instead of the embedded browser

PulseSecure client must be upgraded to version 9.1.10